# 【台帳】タブの入力方法(台帳オリジナルファイルがない場合)

## ■概要

国土交通省の令和2年3月版以降の工事完成図書の電子納品等要領では、"着手前写真"・"完成写真"を格納必須としたことから、台帳(REGISTER)フォルダも必須となり、台帳オリジナルファイルがない場合でも『REGISTER』フォルダと「REGISTER.XML」の管理ファイル作成は必須となります。

Calssist(キャルシスト)では、台帳オリジナルファイルがない場合の【台帳】タブのデータは、以下のように操作・登録をお願いいたします。

① 台帳サブフォルダ登録

「台帳サブフォルダ名」は "ORG999" 「台帳サブフォルダ日本語名」は "0" を入力 (半角数字の0)

| 77' Y            | ;<br>打合                  | <b>淡</b><br>台帳     | 表示           | 設定                 | • 🛄 •                    | . <b>\</b><br>74113 | 関連付  | <b>会</b><br>位置 | 台    |
|------------------|--------------------------|--------------------|--------------|--------------------|--------------------------|---------------------|------|----------------|------|
| ſ                | ć                        | 计表                 |              | ľ                  | その他資                     | 料                   | Ĭ    |                | 写    |
| 台帳サ              | ブフォルダ登                   | 録                  |              |                    |                          |                     |      |                | ≖×=÷ |
| 格<br>約<br>を<br>記 | 刺している<br>うようにフ:<br>!入します | :台帳の内<br>ォルダの<br>。 | 内容がわ<br>日本語名 | 形式:含<br>英数字<br>文字数 | ≧角文字(但し<br>門は半角)<br>₹127 | / 建設材               | 料の品質 | 記録             |      |
| 1                | 台帳サ<br>ORG999            | ブフォル:              | ダ名<br>0      | ť                  | 台帳サブフォ                   | ルダ日本語               | 名    |                |      |
| 2                | 0.1.0000                 |                    | Ŭ            |                    |                          |                     |      |                |      |

② 台帳一覧

「台帳サブフォルダ名」、「資料名」、「台帳管理区分-大分類」、 「台帳管理区分-小分類」は すべて "0" を入力 (半角数字の0)

| 台혜, | . 概型      |     |            |            |
|-----|-----------|-----|------------|------------|
|     | 台帳サブフォルダ名 | 資料名 | 台帳管理区分一大分類 | 台帳管理区分一小分類 |
| 1   | ORG999 -  | 0   | 0          | 0          |
| 2   |           |     |            |            |
| 3   | •         |     |            |            |
| 4   |           |     |            |            |
| -   |           |     |            |            |

#### ③ 台帳オリジナルファイルは

「シリアル番号」、「オリジナルファイル名」、「オリジナルファイル作成ソフトウェア」、「オリジナルファイル内容」、「施設名称」は すべて "0"を入力 (半角数字の0)

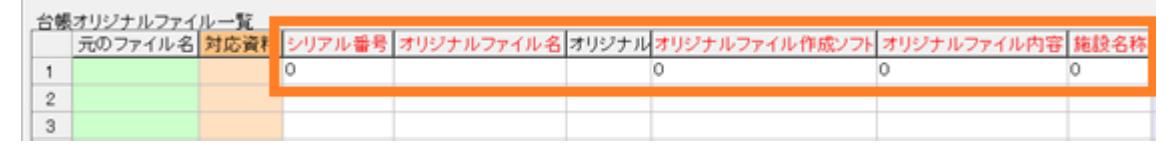

## ④ 【台帳写真】は

「着手前写真」「完成写真」をそれぞれ登録してください (こちらは適切な写真(JPG)が必須登録です)

| 工事完成回信                           | 目の電子納品要 | (順)  |       |           |               |                         |            |                                           |          |     |     |     | _  |
|----------------------------------|---------|------|-------|-----------|---------------|-------------------------|------------|-------------------------------------------|----------|-----|-----|-----|----|
| <b>1</b><br><b>1</b><br><b>1</b> |         | 表示   | RT -  | 第五<br>17主 | 7003          | <b>夏</b> 連付             |            | 1日本 日本 日本 日本 日本 日本 日本 日本 日本 日本 日本 日本 日本 日 | 台朝       | 長写真 | 「ボク | マンを | ł  |
|                                  | 台帳      | )    |       | その他資料     | ł             | Y                       |            | 写真                                        | -23      | 199 |     |     |    |
|                                  |         |      |       |           |               |                         |            |                                           |          |     | -   |     | ×  |
|                                  |         |      |       |           |               |                         |            |                                           |          |     |     |     |    |
| 完成写真<br>定します。                    | ファイル名を  | 参照ボタ | で該当の  | )ファイルを訪   | 形式<br>英<br>文字 | :全角文号<br>(字は半角<br>数:128 | Y(但し<br>g) |                                           |          |     |     |     |    |
|                                  | 項目名     |      | 7     | アイル名      |               |                         | 3          | 元のファイル                                    | レ名       |     |     |     | 1  |
| 着手前写                             | 真ファイル名  |      | PRE-P | IC.JPG    | C:¥JP0        | 3¥P00000                | 001.JPG    | ì                                         |          |     |     | 参照  | 1  |
| 完成写真:                            | ファイル名   |      | POST- | PIC.JPG   | C:¥JP0        | 3¥P00000                | 02.JPC     | ì                                         |          |     |     | 参照  | 1  |
|                                  |         |      |       |           | 看于<br>完成      | F則等<br>戈写了              | ¥具<br>〔フ   | ノァイ<br>アイリ                                | 「ル<br>レを |     |     |     |    |
|                                  |         |      |       |           | それ            | <b>こぞ</b> オ             | 11枚        | <b>女登録</b>                                | して       | くだ  | さい  | •   |    |
|                                  |         |      |       |           |               |                         |            |                                           |          |     |     |     |    |
|                                  |         |      |       |           |               |                         |            |                                           |          |     |     |     |    |
|                                  |         |      |       |           |               |                         |            |                                           |          |     |     |     |    |
|                                  |         |      |       |           |               |                         |            |                                           |          |     |     |     |    |
|                                  |         |      |       |           |               |                         |            |                                           |          |     |     |     |    |
| •                                |         |      |       |           |               |                         |            |                                           |          |     |     |     |    |
|                                  |         |      |       |           |               |                         |            |                                           |          |     |     | 190 | 15 |

### ここまでで「台帳」タブの登録は完了です。

■納品前チェック

納品前のキャルシストチェックでは【台帳情報】 REGISTER の登録に関するエラーが表示され、 次の項目がエラーになりますが、無視をして納品イメージを出力してください。

| 納品デ          | ータチェック(C)    | 作成(M)               | 設定(C)              | ツール(T)            | ヘルプ(H)             |                   |                |                      |                   |         |                |    |
|--------------|--------------|---------------------|--------------------|-------------------|--------------------|-------------------|----------------|----------------------|-------------------|---------|----------------|----|
| Riso<br>Riso | ) []<br>5179 | <b>()</b><br>納品     | 副                  | 7/7               | Exp                |                   | ت<br>00        | R TAU                | 77 <sup>°</sup> U | 三<br>打合 | <b>淡</b><br>台模 | 表示 |
|              | 交            | 像                   |                    | 項目:               | 8                  | 行                 | 列              |                      |                   |         | エラー内           | 容  |
| 1            | 台帳情報         |                     | シリア                | 'ル番号              |                    | 1                 | 3              | 先頭に0を指定              | 官しない で下           | さい。     |                |    |
| 2            | 台帳情報         |                     | オリジ                | ジナルファイ            | ル名                 | 1                 | 4              | 必須項目です               | •                 |         |                |    |
|              | 次の           | <b>)チェッ</b><br>・「シ! | <b>ク時の</b><br>Jアル者 | <b>エラー</b><br>香号」 | <b>は無視を</b><br>先頭に | <b>د ا</b><br>0 : | <b>て</b><br>を指 | <b>ください。</b><br>定しない | いでくだ              | さい。     |                |    |

・「オリジナルファイル名」 必須項目です。

「シリアル番号」「オリジナルファイル名」とも 修正せず "0"のままで納品出力してください。

■納品イメージ出力

納品データは以下のように出力されます。(画像は参考例です)

・REGISTER フォルダが出力されます。

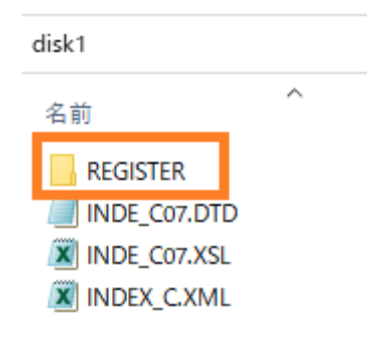

・REGISTER フォルダの中には、

ORG999 フォルダ、REGISTER.XML、REGIST06.DTD PRE-PIC.JPG、POST-PIC.JPG が出力されます。

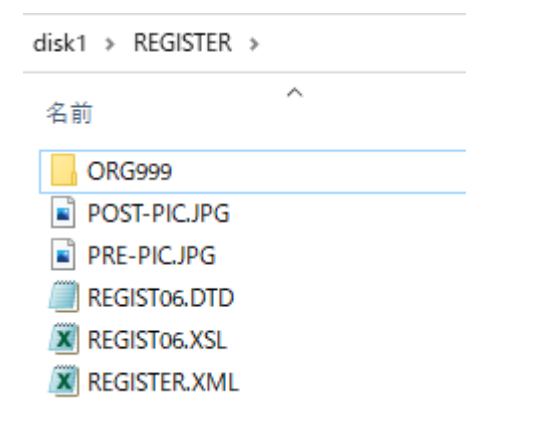

■国土交通省電子納品チェックシステム Ver17.0.0 でのチェック

国土交通省の電子納品チェックシステム Ver17.0.0 でのチェック結果(例)です。 ※電子納品チェックシステム Ver16.0.0 も同様です。

・「使用されている要領及び基準」

| 🤮 電子納品チェックシステム Ver17.0.0 |                     |
|--------------------------|---------------------|
| 使用されている 要領 及び 基準         |                     |
| 工事名称                     |                     |
|                          |                     |
| 工事番号:                    |                     |
| - , . ,                  |                     |
| 工事完成図書の電子納品等要            | 領                   |
| 工事管理(INDEX_CXML)         | 令和03年03月版で作成されています。 |
| 台帳管理(REGISTER.XML)       | 令和03年03月版で作成されています。 |
|                          |                     |

・「チェック結果」(例)

| ファイル(X) 設定(Y) へ                         | ルプ(Z)                                                                                                    |                 |                            |                           |                 | _           |  |
|-----------------------------------------|----------------------------------------------------------------------------------------------------|-----------------|----------------------------|---------------------------|-----------------|-------------|--|
| ▶ ● ● ● ● ● ● ● ● ● ● ● ● ● ● ● ● ● ● ● | 日本 日本 | ●<br>ビューア #     | <mark>■</mark><br>終了       |                           |                 | 1           |  |
| 工事番号<br>工事名称                            |                                                                                                    |                 |                            |                           |                 |             |  |
| タブ内の数字はエラー(注                            | L意)の件数です。                                                                                                    |                 | PDFの最大ファイルサ-<br>最大ファイルサイズは | イズは発注者の運用に、<br>、メニューの「設定」 | よって異なり<br>で変更でき | ります。<br>ます。 |  |
| ファイル構成: 0 (0) 件                         | XML構成: 0 (0) 件                                                                                                    | XML要素内容: 0 (0)件 | CAD: 0 (0) 件               |                           |                 |             |  |
|                                         |                                                                                                    | אייל            | ュージ                        |                           |                 |             |  |
|                                         | t-                                                                                                    |                 |                            |                           |                 |             |  |